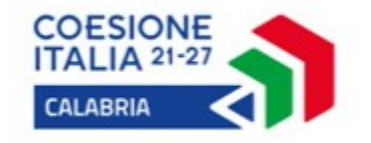

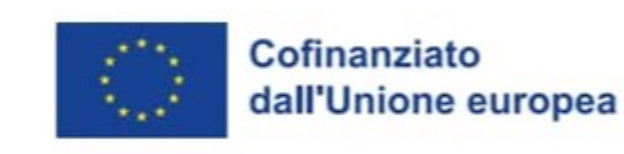

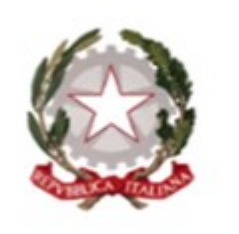

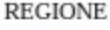

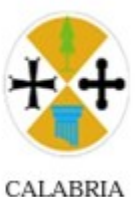

## Programma Regionale CALABRIA FESR FSE+ 2021-2027

# VOUCHER CARO SCUOLA 2023/2024

GUIDA ALLA PRESENTAZIONE DELLA DOMANDA ATTRAVERSO LA PIATTAFORMA SCUOL@VVISI (AGGIORNAMENTO DEL 16/04/2025)

Dipartimento Istruzione e Pari Opportunità Settore Diritto allo Studio - Sistema Integrato di Educazione e Istruzione

https://istruzione.regione.calabria.it

## **ACCEDERE AL SERVIZIO**

## Per accedere al servizio cliccare sul seguente indirizzo: https://istruzione.regione.calabria.it/bandi

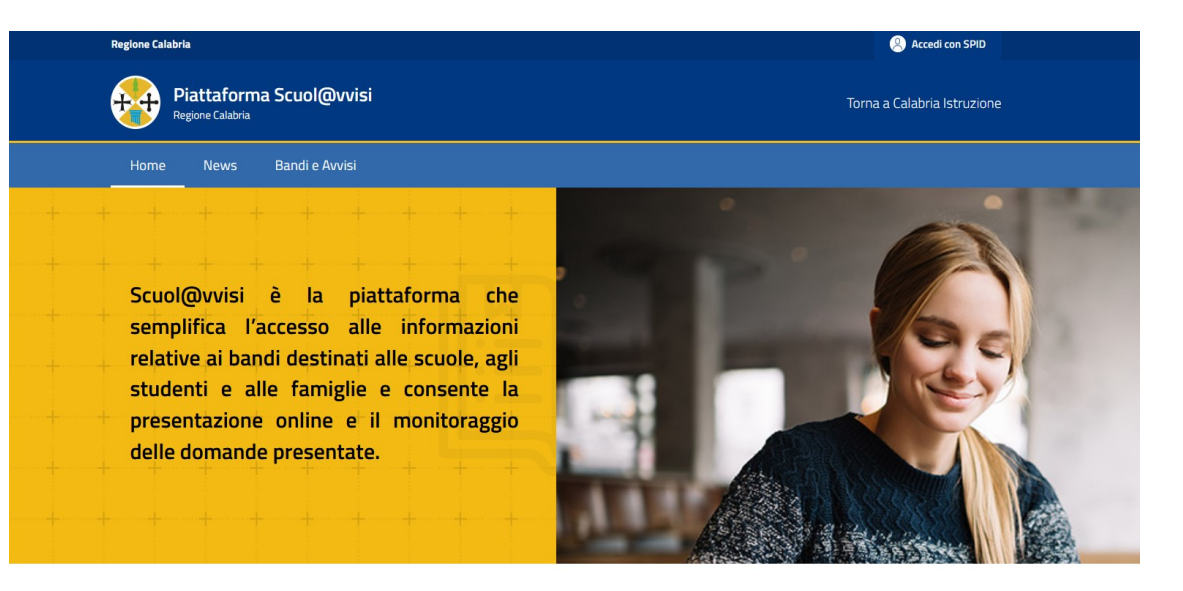

#### Cerca un bando o un avviso

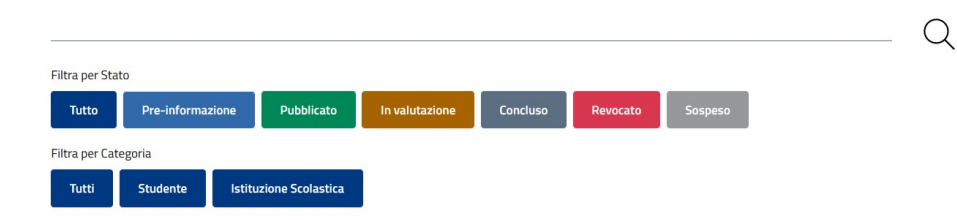

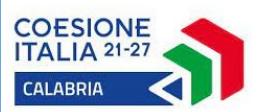

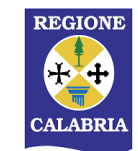

## AUTENTICAZIONE

1

CALABR

Accedi con SPID

Cliccare in alto a destra il pulsante Accedi con SPID

Si aprirà la pagina di Calabria LOGIN dove bisogna cliccare su:

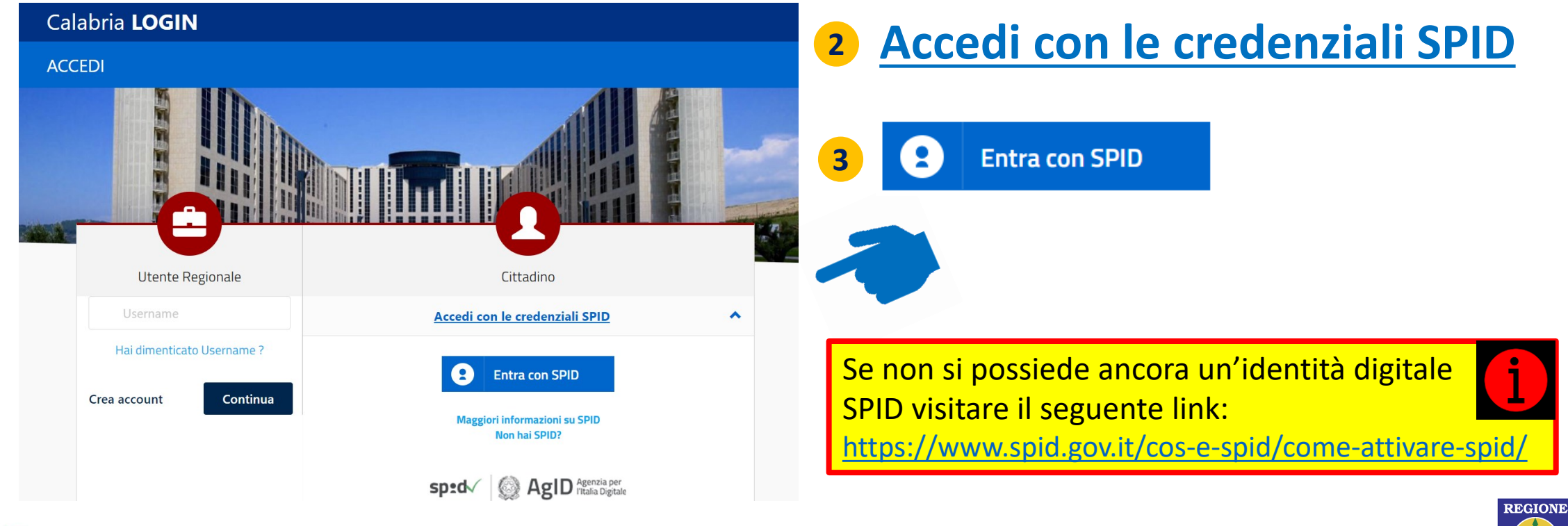

## AUTENTICAZIONE

Selezionare il Gestore di Identità Digitale che ha rilasciato le credenziali SPID, e poi seguire le istruzioni del Gestore selezionato per completare il LOGIN

> Se non si possiede ancora un'identità digitale SPID visitare il seguente link:

https://www.spid.gov.it/cos-e-spid/come-attivare-spid/

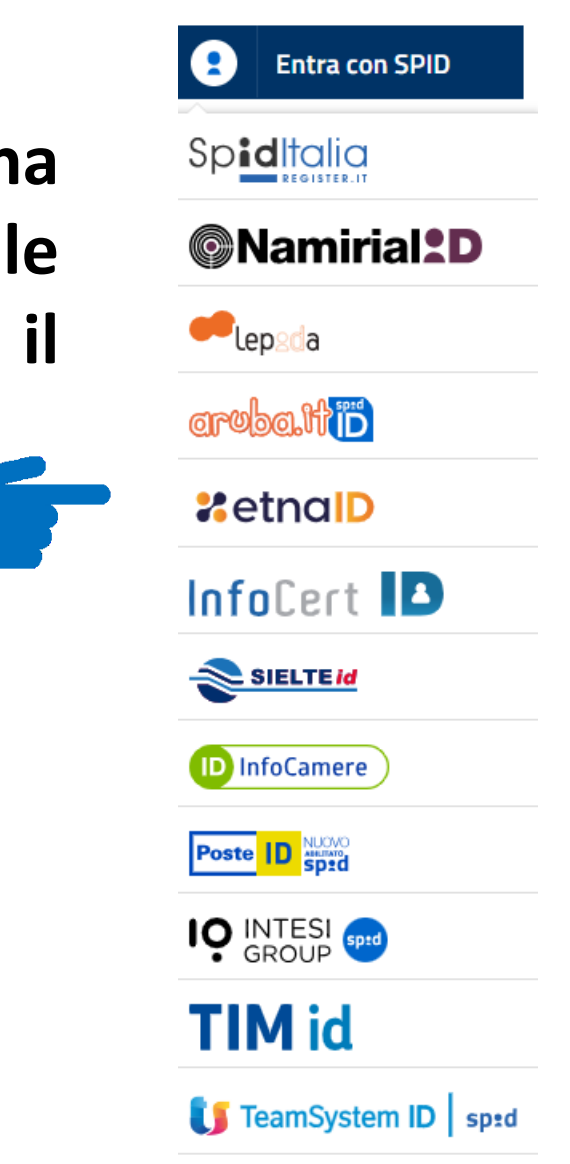

REGIONE

CALABRL

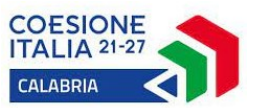

## **COMPLETARE LA REGISTRAZIONE**

Se è la prima volta che si accede a Scuol@vvisi è necessario completare la registrazione compilando i campi proposti dal sistema [quelli contrassegnati da un asterisco sono obbligatori].

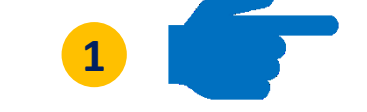

## Al termine cliccare sul pulsante

**SALVA** 

2

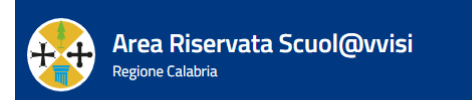

Torna a Calabria Istruzione

REGIONE

CALABRL

### Completa la registrazione

Dati generali

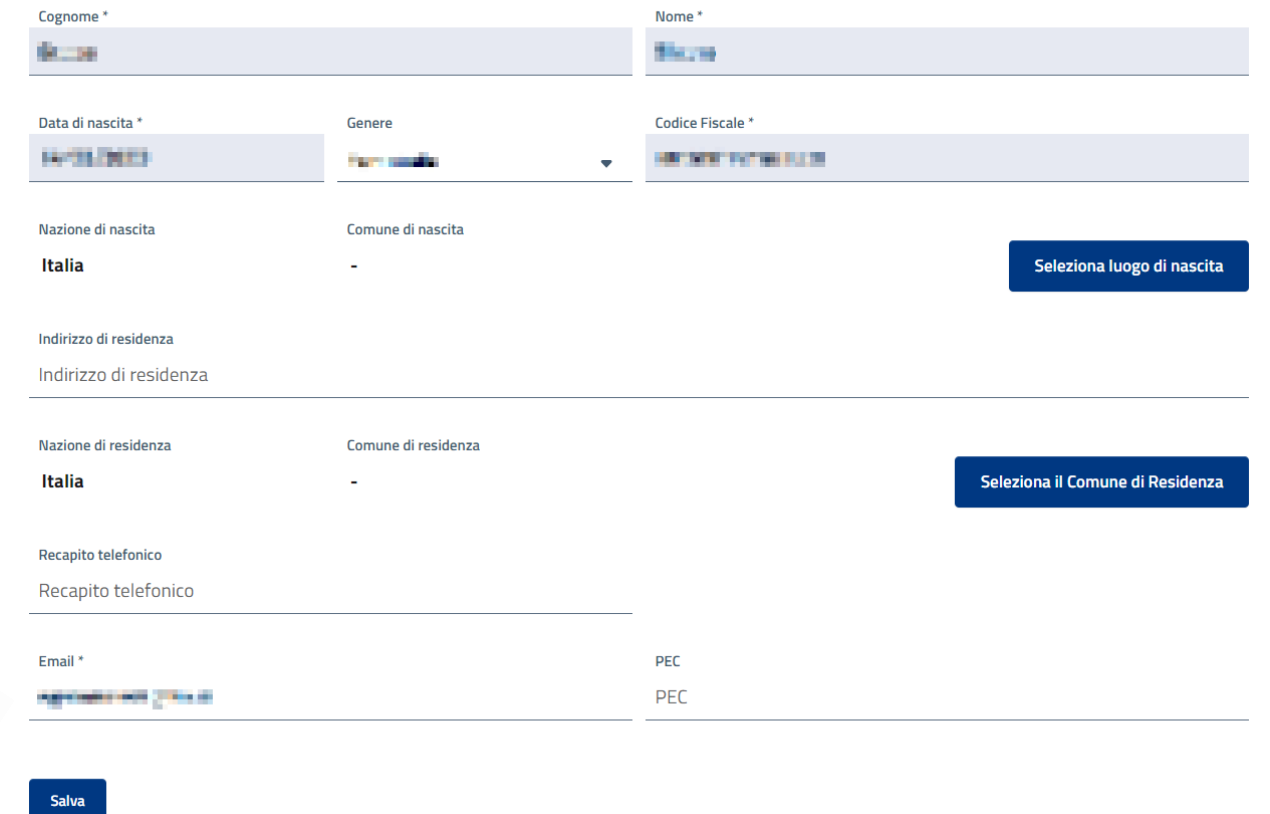

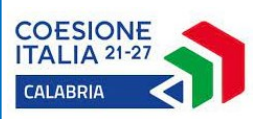

# COMPLETARE IL PROFILO FAMIGLIA (1 di 2)

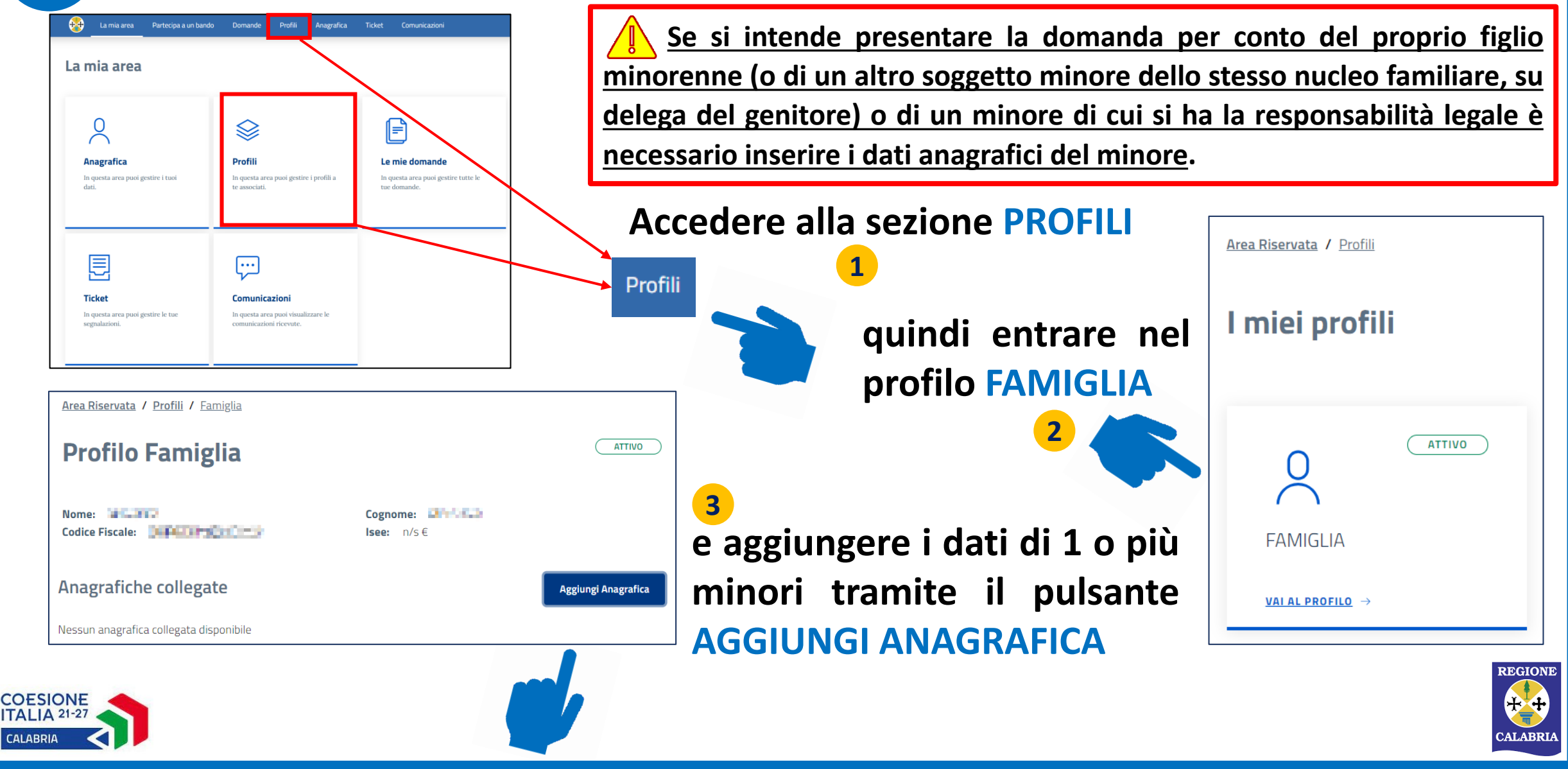

# 6 COMPLETARE IL PROFILO FAMIGLIA (2 di 2)

## ATTENZIONE!!!

Per le anagrafiche degli studenti già presenti sulla piattaforma, è necessario inserire nuovamente i dati relativi alla scuola (identificata dal codice meccanografico), la classe e la sezione frequentate nell'a.s. 2023/2024

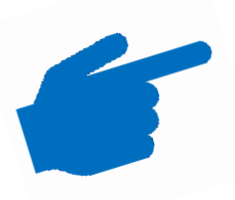

Le informazioni della scuola frequentata sono modificabili all'interno delle schede delle «Anagrafiche collegate» che si trovano nella sezione «Profili» -> «Famiglia» dell'Area Riservata. Questo dato va inserito OBBLIGATORIAMENTE prima di partecipare all'avviso. In caso contrario, il sistema restituirà un messaggio di errore, segnalando l'assenza delle informazioni relative alla frequenza scolastica dello studente o della studentessa

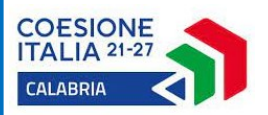

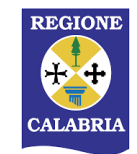

## **PARTECIPARE ALL'AVVISO**

7

CALABRIA

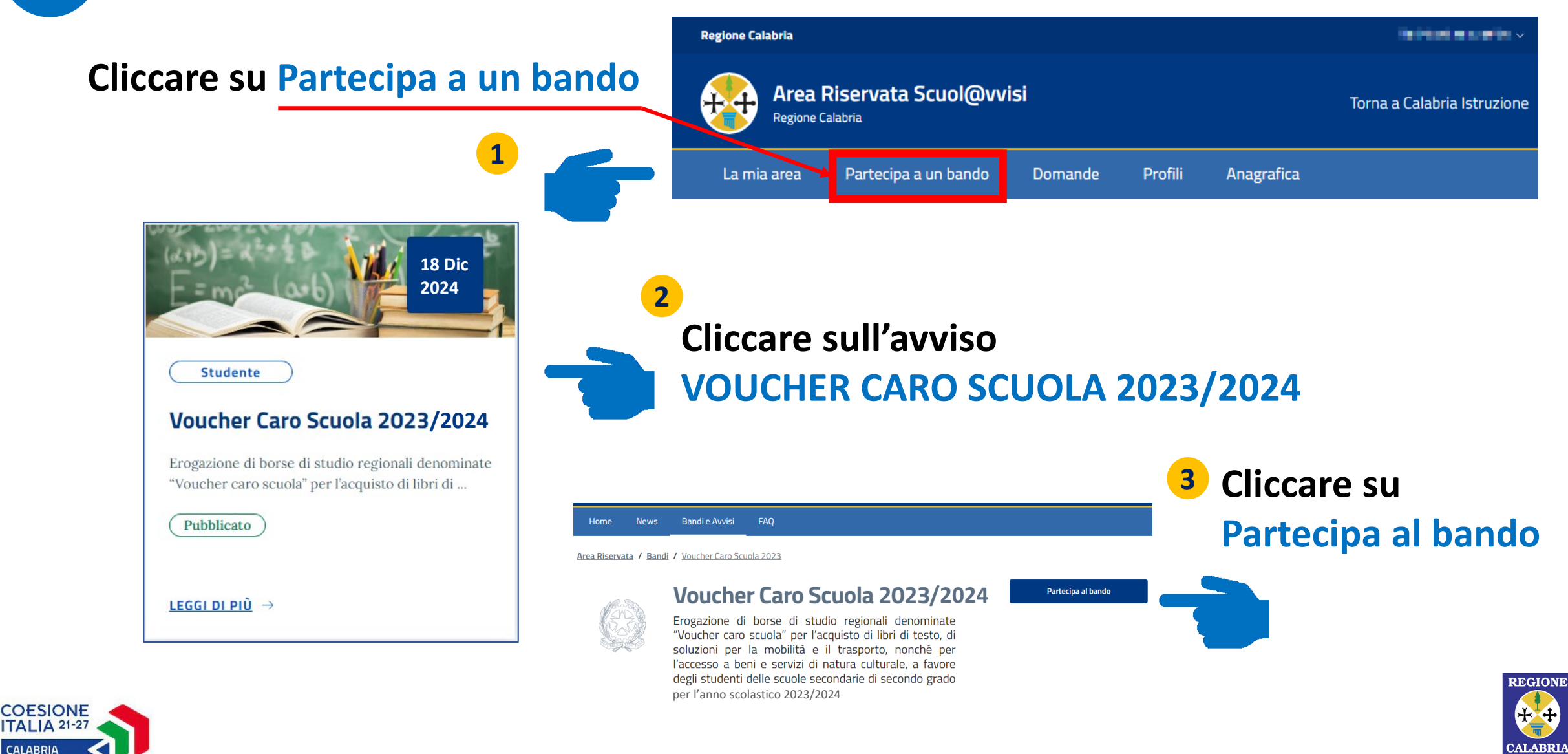

COESIONE

# PARTECIPARE ALL'AVVISO

Se il soggetto che ha eseguito il Login con SPID è lo studente maggiorenne deve cliccare sul pulsante PARTECIPA sotto la voce Te stesso Se il soggetto che ha eseguito il Login con SPID deve presentare la domanda per conto di un minore di cui ha la potestà, o di un altro soggetto minore dello stesso nucleo familiare - su delega del genitore - o sul quale ha la responsabilità legale, deve cliccare sul pulsante PARTECIPA associato al minore

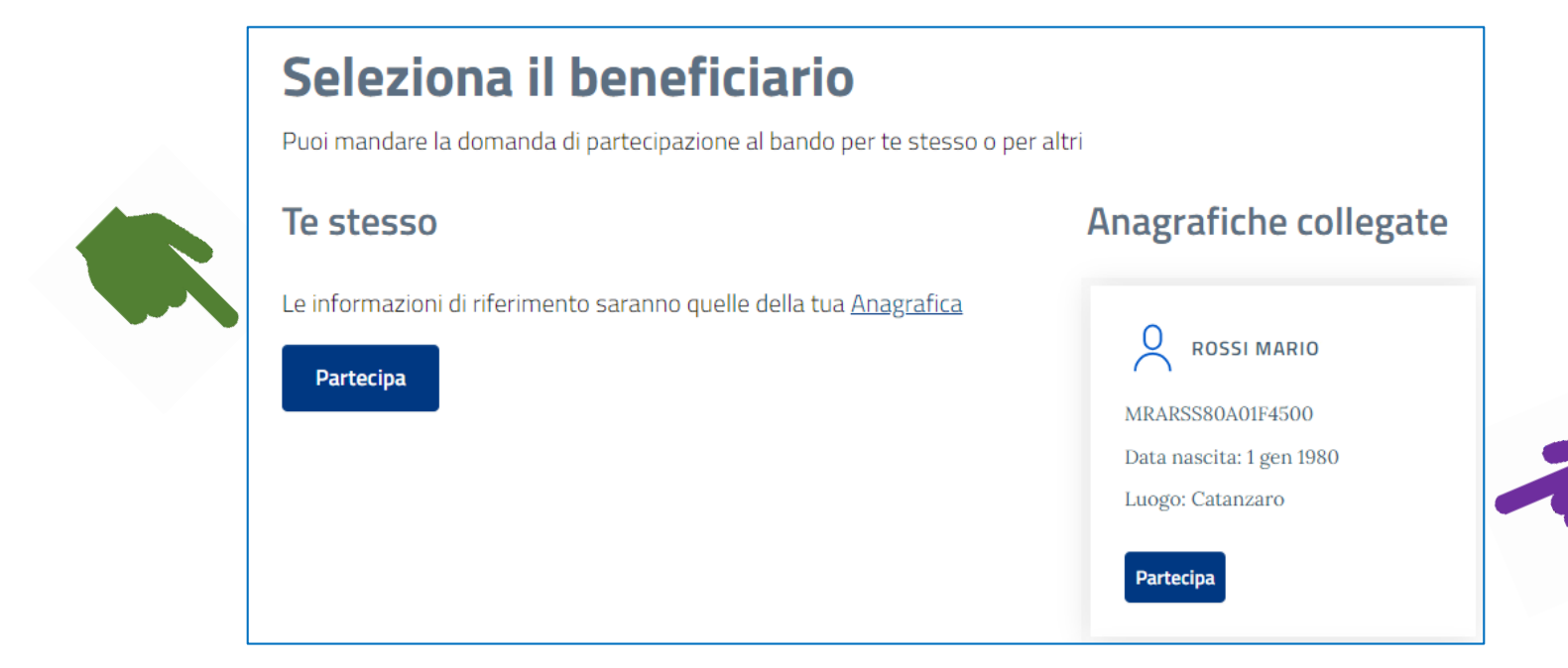

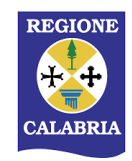

## **COMPILARE LA DOMANDA**

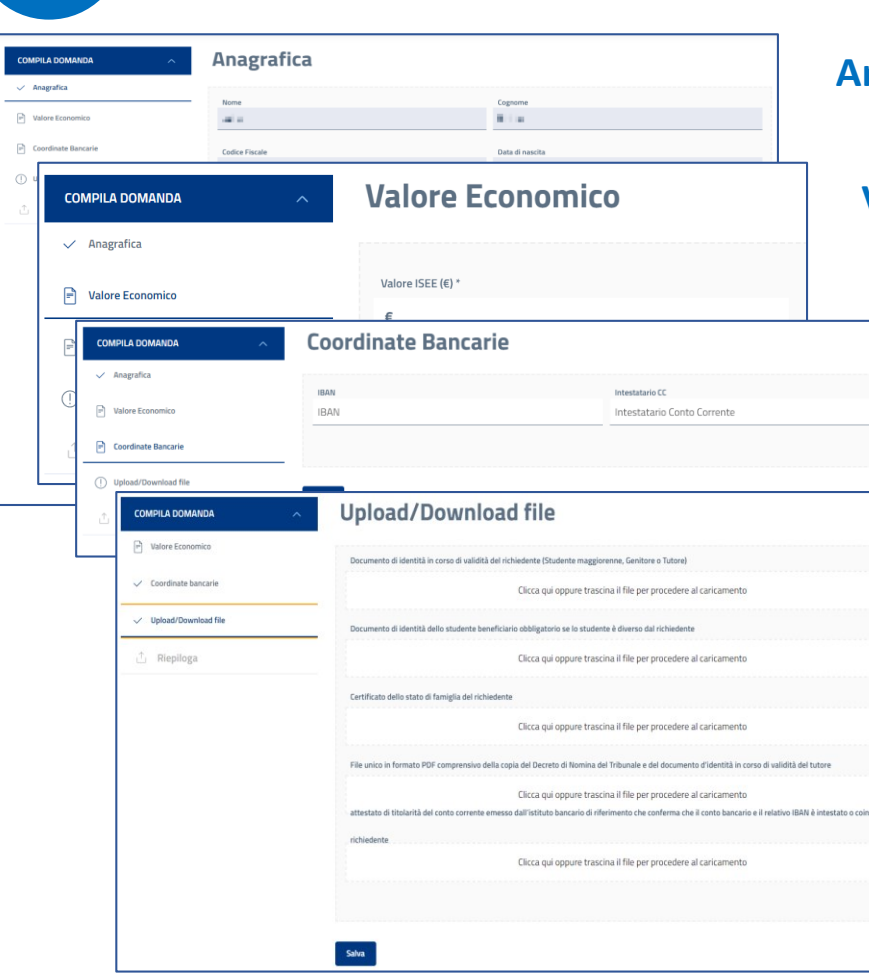

9

COESIONE

**ITALIA** 21-27

CALABRIA

Anagrafica: I dati sono precompilati con le informazioni inserite nell'Area Riservata.

Valore Economico: Valore ISEE del nucleo familiare di appartenenza dello studente.

**Coordinate Bancarie: Codice IBAN su cui verrà accreditata la somma eventualmente assegnata e Nominativo dell'intestatario del Conto Corrente.** 

### Upload/Download File: Caricare i documenti richiesti

- Documento d'identità fronte retro in corso di validità e Codice Fiscale/Tessera sanitaria in formato PDF dello studente destinatario;
- Attestazione di titolarità di un conto corrente bancario/postale che confermi che il conto corrente e il relativo IBAN risulta essere intestato o cointestato al soggetto richiedente o allo studente (destinatario). Va richiesto all'istituto bancario di riferimento, scaricato dall'e-banking o riprodotto sotto forma di screenshot dall'e-banking. Sono ammesse carte prepagate con IBAN, purché movimentabili con bonifici bancari. Non sono ammessi libretti postali/bancari e autocertificazioni;
- File unico in formato PDF comprensivo della copia del Decreto di Nomina del Tribunale e del documento d'identità in corso di validità del tutore - <u>Obbligatorio Solo in caso di tutore legale</u>;
- File unico in formato PDF comprensivo della delega a presentare la domanda in sostituzione del genitore delegante e del documento d'identità in corso di validità del genitore delegante Obbligatorio solo in caso di presentazione della domanda da parte di altro componente maggiorenne appartenente allo stesso nucleo familiare dello studente;

,COMPILARE LA DOMANDA IN TUTTE LE SUE PARTI CONFERMANDO SEMPRE TRAMITE IL PULSANTE <mark>SALVA</mark>

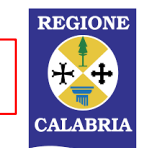

## **INVIARE LA DOMANDA**

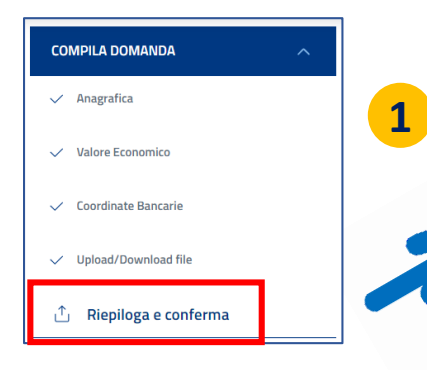

Quando tutte le sezioni della domanda sono complete si attiva la funzione RIEPILOGA E CONFERMA che consente di rivedere in un'unica pagina tutte le informazioni inserite. Al termine della verifica, sulla stessa pagina cliccare sul pulsante CONFERMA.

### ATTENZIONE

Dopo aver cliccato CONFERMA la domanda NON È ANCORA STATA INVIATA

Dopo la conferma, la domanda è scaricabile in formato PDF per ulteriore consultazione. Se si desidera tornare alla compilazione si può cliccare sul pulsante MODIFICA.

Se la domanda è completa e corretta cliccare su INVIA.

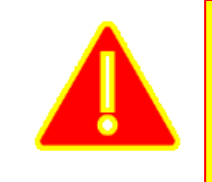

10

CLICCANDO INVIO SI DICHIARA QUANTO ELENCATO NELLA PAGINA E SI TRASMETTE FORMALMENTE LA DOMANDA CHE <u>NON SARÀ PIÙ MODIFICABILE</u>!

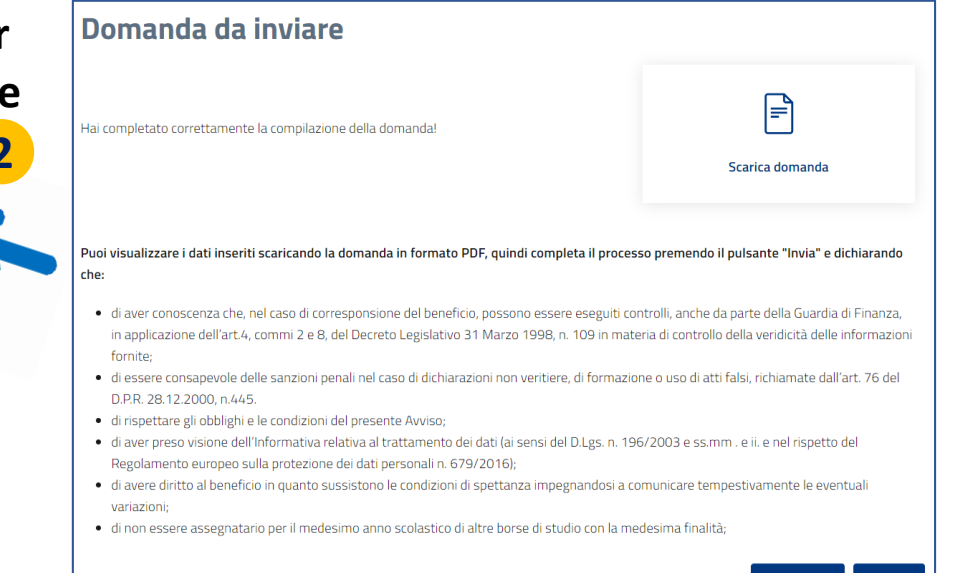

REGIONE

CALAB

Modifica

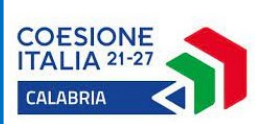

## DOMANDA INVIATA (1 di 2)

Dopo l'invio il sistema fornisce alcune informazioni importanti che vengono anche inviate via e-mail:

- CODICE IDENTIFICATIVO: è il codice con cui verrà identificata la domanda in tutte le comunicazioni e negli atti;
- NUMERO PROTOCOLLO: ATTENZIONE il numero di protocollo attesta l'avvenuto invio della domanda e dovrà essere conservato dall'utente ai fini della verifica dell'ammissione al beneficio
- DATA INVIO: riporta data e ora dell'invio della domanda. Questo è il dato che fa fede ai fini della composizione della graduatoria in caso di parità negli altri criteri.

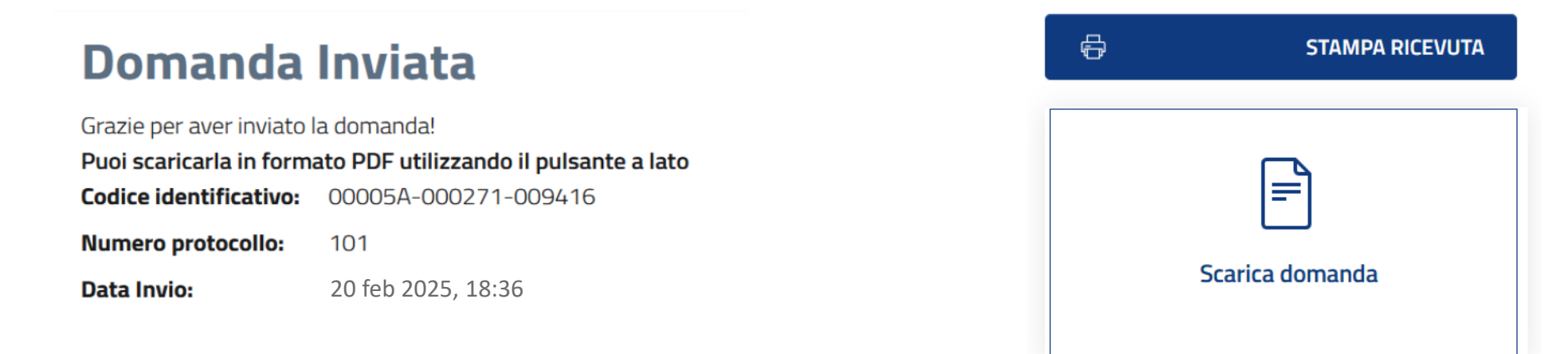

Con l'invio della domanda il processo è concluso.

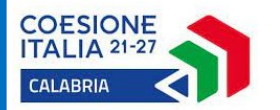

11

La domanda rimane sempre disponibile nell'Area Riservata dell'utente.

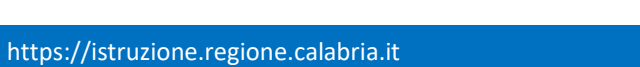

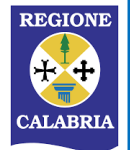

# DOMANDA INVIATA (2 di 2)

Ð

### Domanda Inviata

Grazie per aver inviato la domanda! **Puoi scaricarla in formato PDF utilizzando il pulsante a lato Codice identificativo:** 00005A-000271-009416

Numero protocollo: 101

**Data Invio:** 20 feb 2025, 18:36

STAMPA RICEVUTA

Atteso qualche minuto dall'invio della domanda, è possibile cliccare su STAMPA RICEVUTA

### **Ricevuta Domanda Inviata**

Bando del 9 gen 2025, 09:00: Avviso Pubblico per l'erogazione dl borse di studio per l'acquisto di libri di testo, di soluzioni per la mobilità e il trasporto, nonché per accesso a beni e servizi di natura culturale, a favore degli studenti delle scuole secondarie dl secondo grado (2023/2024)

Numero Protocollo: 101

Codice Identificativo: 00005A-000271-009416

Invio: 20 feb 2025, 18:36

2

1

La piattaforma restituirà la ricevuta in pdf, contenente il protocollo, il codice identificativo, la data e l'ora dell'invio. ATTENZIONE! se la ricevuta viene stampata subito dopo l'invio, potrebbe essere incompleta e non riportare il protocollo e la data e ora dell'invio

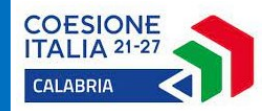

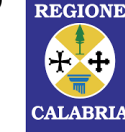

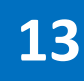

## COMUNICAZIONI (1 di 2)

## ATTENZIONE!!!

Le comunicazioni da parte del settore competente verranno inviate attraverso la piattaforma.

Accedendo alla propria **Area Riservata**, la presenza di comunicazioni **non lette** verrà segnalata da un'apposita notifica, visibile accanto al nome del richiedente. Per tale motivo, **si consiglia di ACCEDERE CON REGOLARITÀ alla piattaforma per verificare l'eventuale presenza di notifiche**.

| Regione Calabria                               |                      | Comunicazioni da leggere: 1 MARIO ROSSI~ |         |                             |        |               |  |
|------------------------------------------------|----------------------|------------------------------------------|---------|-----------------------------|--------|---------------|--|
| Area Riservata Scuol@vvisi<br>Regione Calabria |                      |                                          |         | Torna a Calabria Istruzione |        |               |  |
| La mia area                                    | Partecipa a un bando | Domande                                  | Profili | Anagrafica                  | Ticket | Comunicazioni |  |

Cliccando sulla **notifica**, viene visualizzato l'elenco delle comunicazioni.

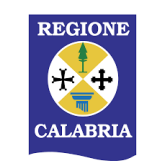

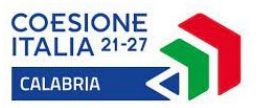

## COMUNICAZIONI (2 di 2)

Nell'elenco delle comunicazioni sono visibili la **data di apertura**, la **data di ultima modifica**, l'**oggetto**, il **bando** e lo **stato.** Le comunicazioni non lette risulteranno evidenziate in grassetto.

Cliccando sulla comunicazione, la stessa verrà aperta e sarà possibile leggerne il contenuto e scaricare eventuali allegati

14

COESIONE

| I |
|---|
| L |
|   |
|   |

#### Comunicazioni

| Stato<br>Seleziona                              | •               | Q          |                                 |            |
|-------------------------------------------------|-----------------|------------|---------------------------------|------------|
| notifiche non lette : <b>1</b><br>DATA APERTURA | ULTIMA MODIFICA | OGGETTO    | BANDO                           | STATO      |
| 11 APR 2025                                     | 11 APR 2025     | ATTENZIONE | "VOUCHER CARO SCUOLA" 2023/2024 | APERTO     |
| 7 APR 2025                                      | 7 APR 2025      | COMUNICAZI | "VOUCHER CARO SCUOLA" 2023/2024 | IN GESTION |

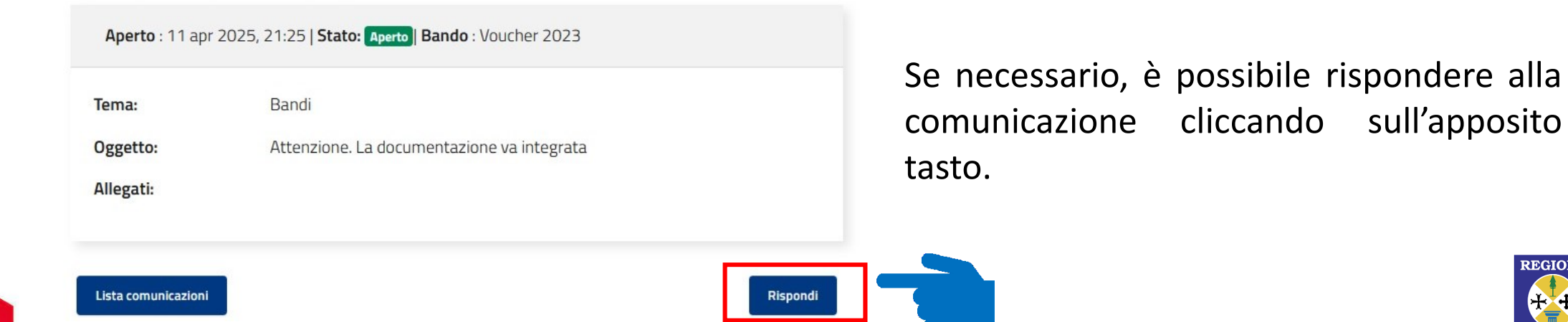

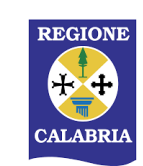